# Configuring the Barricade

| Parameter                                                                         | Defaults | Description                                                                                                    |
|-----------------------------------------------------------------------------------|----------|----------------------------------------------------------------------------------------------------|
| Stateful Packet<br>Inspection                                                     | Enabled  | This option allows you to select different<br>application types that are using dynamic port<br>numbers. If you wish to use Stateful Packet<br>Inspection (SPI) for blocking packets, click on the<br>Yes radio button in the "Enable SPI and Anti-DoS<br>firewall protection" field and then check the<br>inspection type that you need, such as Packet<br>Fragmentation, TCP Connection, UDP Session,<br>FTP Service and TFTP Service.                                                                                                    |
|                                                                                   |          | It is called a "stateful" packet inspection because it<br>examines the contents of the packet to determine<br>the state of the communication; i.e., it ensures that<br>the stated destination computer has previously<br>requested the current communication. This is a<br>way of ensuring that all communications are<br>initiated by the recipient computer and are taking<br>place only with sources that are known and trusted<br>from previous interactions. In addition to being<br>more rigorous in their inspection of packets,<br>stateful inspection firewalls also close off ports<br>until a connection to the specific port is requested. |
|                                                                                   |          | When particular types of traffic are checked, only<br>the particular type of traffic initiated from the<br>internal LAN will be allowed. For example, if the<br>user only checks FTP Service in the Stateful Packet<br>Inspection section, all incoming traffic will be<br>blocked except for FTP connections initiated from<br>the local LAN.                                                                                                    |
| When hackers<br>attempt to enter<br>your network,<br>we can alert you<br>by email |          |                                                                                                    |
| Your E-mail<br>Address                                                            |          | Enter your email address.                                                                                                    |
| SMTP Server<br>Address                                                            |          | Enter your SMTP server address (usually the part of the email address following the "@" sign).                                                                                                    |
| POP3 Server<br>Address                                                            |          | Enter your POP3 server address (usually the part of the email address following the "@" sign).                                                                                                    |
| User Name                                                                         |          | Enter your email account user name.                                                                                                    |

| ŀ | Parameter                                                             | Defaults              | Description                                                                                                    |
|---|-----------------------------------------------------------------------|-----------------------|----------------------------------------------------------------------------------------------------|
|   | Password                                                              |                       | Enter your email account password.                                                                                                    |
| ( | Connection Policy                                                     |                       |                                                                                                    |
|   | Fragmentation<br>half-open wait                                       | 10 secs               | Configures the number of seconds that a packet<br>state structure remains active. When the timeout<br>value expires, the router drops the unassembled<br>packet, freeing that structure for use by another<br>packet. |
|   | TCP SYN wait                                                          | 30 secs               | Defines how long the software will wait for a TCP session to reach an established state before dropping the session.                                                                                                  |
|   | TCP FIN wait                                                          | 5 secs                | Specifies how long a TCP session will be managed after the firewall detects a FIN-exchange.                                                                                                    |
|   | TCP connection idle timeout                                           | 3600 secs<br>(1 hour) | The length of time for which a TCP session will be managed if there is no activity.                                                                                                    |
|   | UDP session idle<br>timeout                                           | 30 secs               | The length of time for which a UDP session will be managed if there is no activity.                                                                                                    |
| Ι | DoS Detect Criteria                                                   |                       |                                                                                                    |
|   | Total incomplete<br>TCP/UDP<br>sessions HIGH                          | 300<br>sessions       | Defines the rate of new unestablished sessions that will cause the software to <i>start</i> deleting half-open sessions.                                                                                              |
|   | Total incomplete<br>TCP/UDP<br>sessions LOW                           | 250<br>sessions       | Defines the rate of new unestablished sessions that will cause the software to <i>stop</i> deleting half-open sessions.                                                                                               |
|   | Incomplete<br>TCP/UDP<br>sessions (per min.)<br>HIGH                  | 250<br>sessions       | Maximum number of allowed incomplete TCP/UDP sessions per minute.                                                                                                    |
|   | Incomplete<br>TCP/UDP<br>sessions (per min.)<br>LOW                   | 200<br>sessions       | Minimum number of allowed incomplete TCP/UDP sessions per minute.                                                                                                    |
|   | Maximum<br>incomplete<br>TCP/UDP<br>sessions number<br>from same host | 10<br>sessions        | Maximum number of incomplete TCP/UDP sessions from the same host.                                                                                                    |

# Configuring the Barricade

| Parameter                                                                   | Defaults       | Description                                                                       |
|-----------------------------------------------------------------------------|----------------|-----------------------------------------------------------------------------------|
| Incomplete<br>TCP/UDP<br>sessions detect<br>sensitive time<br>period        | 300 msecs      | Length of time before an incomplete TCP/UDP session is detected as incomplete.    |
| Maximum<br>half-open<br>fragmentation<br>packet<br>number from<br>same host | 30<br>sessions | Maximum number of half-open fragmentation packets from the same host.             |
| Half-open<br>fragmentation<br>detect sensitive<br>time period               | 1 sec          | Length of time before a half-open fragmentation session is detected as half-open. |
| Flooding cracker<br>block time                                              | 300 secs       | Length of time from detecting a flood attack to blocking the attack.              |

**Note:** We do not recommend modifying the default parameters shown above.

## DMZ

| SMC <sup>®</sup><br>Notworks                                                                                      |                                                                                                    | SECURITY                                                                                                    |
|----------------------------------------------------------------------------------------------------|----------------------------------------------------------------------------------------------------|----------------------------------------------------------------------------------------------------|
| Setup Wizard<br>Home Network<br>Settings<br>Security<br>Firewall<br>Schedule Rule<br>Access Control<br>MaC Filter | DMZ(Demilitarized Zone)<br>If you have a local client PC that cannot run an<br>open the client up to unrestricted two-way Inte<br>• Enable DMZ: C Enable © Disable<br>• Multiple PCs can be exposed to the Intern<br>conferencing, or VPN connections. To use                                                                                                    | Internet application properly from behind the firewall, then you can<br>rnet access by defining a Virtual DM2 Host.<br>et for two-way communications e.g. Internet gaming, video<br>e the DM2, you must set a static IP address for that PC. |
| <ul> <li>Partnaio Officio</li> <li>Pintrusion Detection</li> <li>Wireless</li> <li>Advanced Settings</li> </ul>   | Public IP Address           1.         10.1.20.47           2.         0         ,0         ,0           3.         0         ,0         ,0         ,0           4.         0         ,0         ,0         ,0         ,0           5.         0         ,0         ,0         ,0         ,0         ,0           6.         0         ,0         ,0         ,0         ,0         ,0         ,0           7.         0         ,0         ,0         ,0         ,0         ,0         ,0         ,0         ,0         ,0         ,0         ,0         ,0         ,0         ,0         ,0         ,0         ,0         ,0         ,0         ,0         ,0         ,0         ,0         ,0         ,0         ,0         ,0         ,0         ,0         ,0         ,0         ,0         ,0         ,0         ,0         ,0         ,0         ,0         ,0         ,0         ,0         ,0         ,0         ,0         ,0         ,0         ,0         ,0         ,0         ,0         ,0         ,0         ,0         ,0         ,0         ,0         ,0         ,0         ,0 | Client PC IP Address<br>192.168.2.0<br>192.168.2.0<br>192.168.2.0<br>192.168.2.0<br>192.168.2.0<br>192.168.2.0<br>192.168.2.0<br>192.168.2.0<br>192.168.2.0                                                                                  |

If you have a client PC that cannot run an Internet application properly from behind the firewall, you can open the client up to unrestricted two-way Internet access. Enter the IP address of a DMZ (Demilitarized Zone) host on this screen. Adding a client to the DMZ may expose your local network to a variety of security risks, so only use this option as a last resort.

## Configuring the Barricade

## Wireless

The Barricade can be quickly configured for roaming clients by setting the Service Set Identifier (SSID) and channel number. It supports data encryption and client filtering.

To use the wireless feature, check the **Enable** check box and click **Save Settings**.

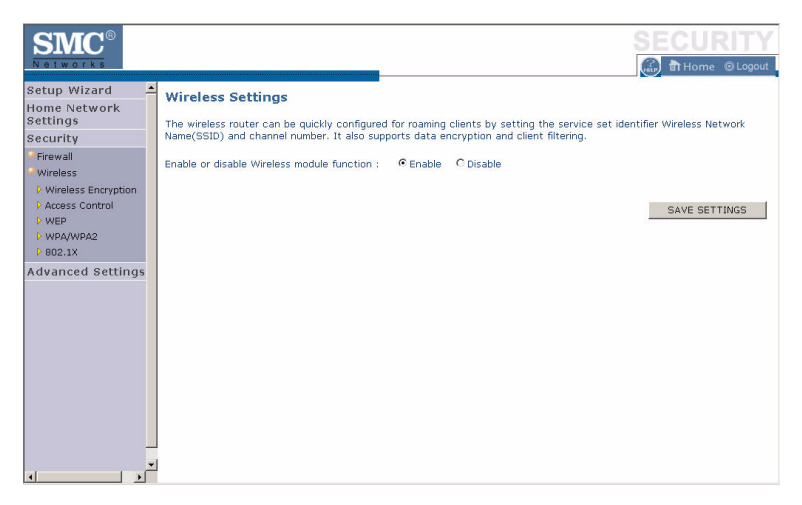

To begin configuring your wireless security settings, click **Wireless Encryption**.

#### **Wireless Encryption**

The Barricade can transmit your data securely over a wireless network. Matching security mechanisms must be set up on your Barricade and your wireless client devices. Select the most suitable security mechanism from the drop-down list on this screen.

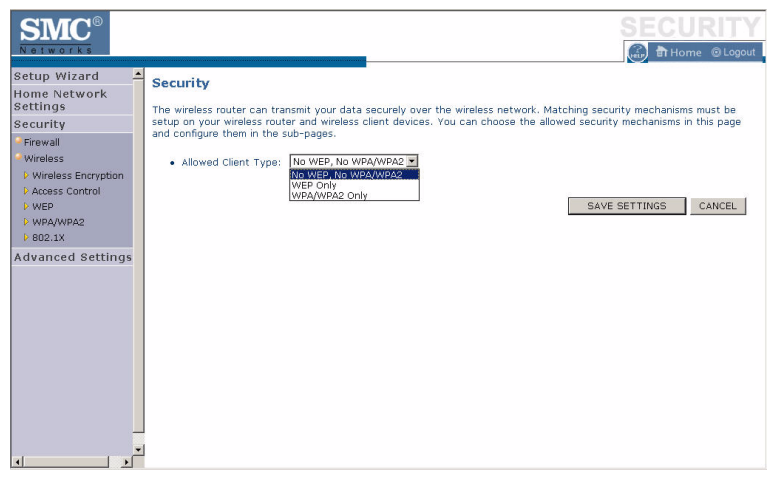

| Parameter           | Description                                                                                                    |
|---------------------|----------------------------------------------------------------------------------------------------|
| No WEP, No WPA/WPA2 | Disables all wireless security. To make it easier to<br>set up your wireless network, we recommend<br>enabling this setting initially. By default, wireless<br>security is disabled.        |
| WEP Only            | Once you have your wireless network in place, the<br>minimum security we recommend is to enable the<br>legacy security standard, Wired Equivalent Privacy<br>(WEP). See "WEP" on page 4-45. |
| WPA/WPA2 Only       | For maximum wireless security, you should enable<br>the WPA/WPA2 option. See "WPA/WPA2" on<br>page 4-47.                                                                                    |

## Access Control

For a more secure wireless network you can specify that only certain wireless clients can connect to the Barricade. Up to 32 MAC addresses can be added to the MAC Filtering Table. When enabled, all registered MAC addresses are controlled by the Access Rule.

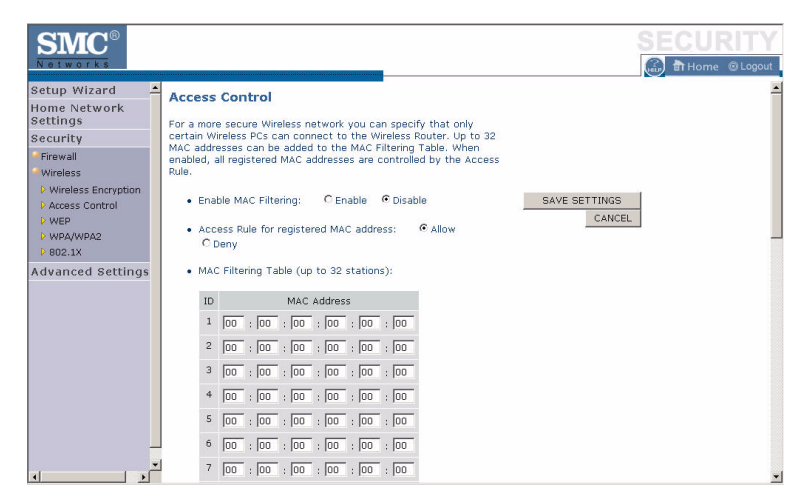

By default, this MAC filtering feature is disabled.

#### WEP

WEP is the basic mechanism to transmit your data securely over a wireless network. Matching encryption keys must be set up on your Barricade and and each of your wireless client devices.

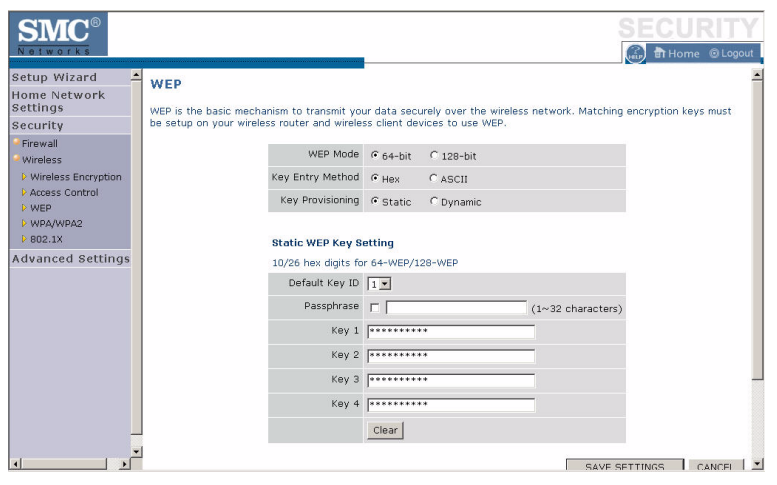

| Parameter        | Description                                                                                                    |
|------------------|----------------------------------------------------------------------------------------------------|
| WEP Mode         | Select 64-bit or 128-bit key to use for encryption.                                                                                         |
| Key Entry Method | Select hexadecimal (Hex) or ASCII for the key entry method.                                                                                 |
| Key Provisioning | Select Static if there is only one fixed key for encryption. If<br>you want to select Dynamic, you need to enable 802.1X<br>function first. |
| Default Key ID   | Choose which key to use as default.                                                                                                    |
| Passphrase       | Check the Passphrase check box to generate a key automatically.                                                                             |
| Key 1~4          | The Barricade supports up to 4 keys. You select the default key.                                                                            |

You may automatically generate encryption keys or manually enter the keys. To generate the key automatically with passphrase, check the **Passphrase** box, and enter a string of characters. Select the default key from the drop-down menu. Click **APPLY**.

Note: The passphrase can consist of up to 63 alphanumeric characters.

#### Hexadecimal Keys

A hexadecimal key is a mixture of numbers and letters from A-F and 0-9. 64-bit keys are 10 digits long and can be divided into five two-digit numbers. 128-bit keys are 26 digits long and can be divided into 13 two-digit numbers.

#### **ASCII Keys**

There are 95 printable ASCII characters:

!"#\$%&'()\*+,-./0123456789:;<=>?

#### @ABCDEFGHIJKLMNOPQRSTUVWXYZ[\]^\_

```
`abcdefghijklmnopqrstuvwxyz{|}~
```

Having selected and recorded your key, click **Save Settings** to proceed, or **Cancel** to go back.

## WPA/WPA2

WPA/WPA2 is a security enhancement that strongly increases the level of data protection and access control for existing wireless LAN. Matching authentication and encryption methods must be set up on your Barricade and wireless client devices to use WPA/WPA2. To use WPA, your wireless network cards must be equipped with software that supports WPA. A security patch from Microsoft is available for free download (for XP only).

| SMC <sup>®</sup>                                                   |                                                                                                    |
|--------------------------------------------------------------------|----------------------------------------------------------------------------------------------------|
| Setup Wizard A<br>Home Network<br>Settings<br>Security<br>Firewall | WPA/WPA2<br>WPA/WPA2 is a security enhancement that strongly increases the level of data protection and access control for<br>existing wireless LAN, Matching authentication and encryption methods must be setup on your wireless router and<br>wireless client devices to use WPA/WPA2. |
| Wireless                                                           | Cipher suite TKIP+AES (WPA/WPA2) 💌                                                                                                    |
| Access Control                                                     | Authentication C 802.1X @ Pre-shared Key                                                                                                    |
| ▶ WEP ▶ WPA/WPA2                                                   | Pre-shared key type © Passphrase (8~63 characters)<br>C Hex (64 digits)                                                                                                    |
| Advanced Settings                                                  | Pre-shared Key                                                                                                    |
| Advanced bettings                                                  | Group Key Re_Keying C per 1800 Seconds<br>C per 1000 K Packets<br>C Disable                                                                                                    |
|                                                                    | SAVE SETTINGS CANCEL                                                                                                    |

| Parameter           | Description                                                                                        |
|---------------------|----------------------------------------------------------------------------------------------------|
| Cipher Suite        | The security mechanism used in WPA for encryption.<br>Select TKIP+AES (WPA/WPA2) or AES WPA2 Only. |
| Authentication      | Select 802.1X or Pre-shared Key for the authentication method.                                     |
|                     | - 802.1X: for the enterprise network with a RADIUS server.                                         |
|                     | - Pre-shared key: for the SOHO network environment without an authentication server.               |
| Pre-shared key type | Select the key type to be used in the Pre-shared Key.                                              |
| Pre-shared Key      | Type the key here.                                                                                 |
| Group Key Re_Keying | The period of renewing the broadcast/multicast key.                                                |

#### WPA

WPA addresses all known vulnerabilities in WEP, the original, less secure 40 or 104-bit encryption scheme in the IEEE 802.11 standard. WPA also provides user authentication, since WEP lacks any means of authentication. Designed to secure present and future versions of IEEE 802.11 devices, WPA is a subset of the IEEE 802.11i specification.

WPA replaces WEP with a strong new encryption technology called Temporal Key Integrity Protocol (TKIP) with Message Integrity Check (MIC). It also provides a scheme of mutual authentication using either IEEE 802.1X/Extensible Authentication Protocol (EAP) authentication or pre-shared key (PSK) technology. The passphrase can consist of up to 32 alphanumeric characters.

#### WPA2

Launched in September 2004 by the Wi-Fi Alliance, WPA2 is the certified interoperable version of the full IEEE 802.11i specification which was ratified in June 2004. Like WPA, WPA2 supports IEEE 802.1X/EAP authentication or PSK technology. It also includes a new advanced encryption mechanism using the Counter-Mode/CBC-MAC Protocol (CCMP) called the Advanced Encryption Standard (AES).

|                 | WPA                                | WPA2                               |
|-----------------|------------------------------------|------------------------------------|
| Enterprise Mode | Authentication:<br>IEEE 802.1X/EAP | Authentication:<br>IEEE 802.1X/EAP |
|                 | Encryption:<br>TKIP/MIC            | Encryption:<br>AES-CCMP            |
| SOHO Mode       | Authentication:<br>PSK             | Authentication:<br>PSK             |
|                 | Encryption:<br>TKIP/MIC            | Encryption:<br>AES-CCMP            |

#### WPA and WPA2 Mode Types

## 802.1X

If 802.1X is used in your network, then you should enable this function for the Barricade. This screen allows you to set the 802.1X parameters. 802.1X is a method of authenticating a client wireless connection. Enter the parameters below to connect the Barricade to the Authentication Server.

| SMC <sup>®</sup><br>Notworks                         |                                                                                                    | SECURITY                                                                                                    |
|------------------------------------------------------|----------------------------------------------------------------------------------------------------|----------------------------------------------------------------------------------------------------|
| Setup Wizard<br>Home Network<br>Settings<br>Security | 802.1X<br>This page allows you to set the 802.1X, a met<br>parameters are used for this wireless router to | thod for performing authentication to wireless connection. These<br>o connect to the Authentication Server. |
| <ul> <li>Firewall</li> <li>Wireless</li> </ul>       | 802.1× Authentication                                                                                      | C Enable @ Disable                                                                                          |
| Wireless Encryption                                  | Session Idle Timeout                                                                                       | 300 Seconds ( 0 for no timeout checking )                                                                   |
| <ul> <li>Access Control</li> <li>WEP</li> </ul>      | Re-Authentication Period                                                                                   | 3600 Seconds ( 0 for no re-authentication )                                                                 |
| <ul> <li>WPA/WPA2</li> <li>802.1X</li> </ul>         | Quiet Period                                                                                               | 60 Seconds after authentication failed                                                                      |
| Advanced Settings                                    | Server Type                                                                                                | RADIUS 💌                                                                                                    |
|                                                      | RADIUS Server Parame                                                                                       | ters                                                                                                    |
|                                                      | Server IP                                                                                                  | 192 . 168 . 2 . 1                                                                                           |
|                                                      | Server Port                                                                                                | 1812                                                                                                    |
|                                                      | Secret Key                                                                                                 |                                                                                                    |
|                                                      | NAS-ID                                                                                                    |                                                                                                    |
|                                                      |                                                                                                    |                                                                                                    |
| -<br>•<br>•                                          |                                                                                                    | SAVE SETTINGS CANCEL                                                                                        |

| Parameter                   | Description                                                                                                    |
|-----------------------------|----------------------------------------------------------------------------------------------------|
| 802.1X Authentication       | Enable or disable the authentication function.                                                                                                    |
| Session Idle Timeout        | This is the time (in seconds) that a session will sit inactive<br>before terminating. Set to 0 if you do not want the session<br>to timeout. (Default: 300 seconds)                                                                                                  |
| Re-Authentication<br>Period | The interval time (in seconds) after which the client will<br>be asked to re-authenticate. For example, if you set this to<br>30 seconds, the client will have to re-authenticate every 30<br>seconds. Set to 0 for no re-authentication.<br>(Default: 3600 seconds) |
| Quiet Period                | This is the interval time (in seconds) for which the<br>Barricade will wait between failed authentications.<br>(Default: 60 seconds)                                                                                                    |
| Server Type                 | Sets the authentication server type.                                                                                                    |
| Server IP                   | Set the IP address of your RADIUS server.                                                                                                    |

| Parameter                                                             | Description                                                  |
|-----------------------------------------------------------------------|--------------------------------------------------------------|
| Server Port Set the connection port that is configured on the server. |                                                              |
| Secret Key                                                            | The 802.1X secret key used to configure the Barricade.       |
| NAS-ID                                                                | Defines the request identifier of the Network Access Server. |

The use of IEEE 802.1X offers an effective framework for authenticating and controlling user traffic to a protected network, as well as dynamically varying encryption keys. 802.1X ties EAP (Extensible Authentication Protocol) to both the wired and wireless LAN media and supports multiple authentication methods, such as token cards, Kerberos, one-time passwords, certificates, and public key authentication.

# **Advanced Settings**

To configure the advanced settings such as NAT, Maintenance, System settings and UPnP, click **Advanced Settings**.

**Note:** Changing some of the device settings in the Advanced Settings mode may cause the Barricade to become unresponsive.

The Barricade's advanced management interface contains 6 main menu items as described in the following table.

| Menu        | Description                                                                                                    |
|-------------|----------------------------------------------------------------------------------------------------|
| NAT         | Shares a single ISP account with multiple users, sets up virtual servers.                                                                                                    |
| Maintenance | Allows you to backup, restore, reset, and upgrade the Barricade's firmware.                                                                                                    |
| System      | Sets the local time zone, the password for administrator access, the IP address of a PC that will be allowed to manage the Barricade remotely, and the IP address of a Syslog Server. |
| UPnP        | Universal Plug and Play (UPnP) allows for simple and robust connectivity between external devices and your PC.                                                                        |
| DNS         | Sets the IP address of a Domain Name Server.                                                                                                    |
| DDNS        | Dynamic DNS provides users on the Internet with a method to tie their domain name to a computer or server.                                                                            |
| Routing     | Sets routing parameters and displays the current routing table.                                                                                                    |

# NAT

The first menu item in the Advanced Settings section is Network Address Translation (NAT). This process allows all of the computers on your home network to use one IP address. Using the NAT capability of the Barricade, you can access the Internet from any computer on your home network without having to purchase more IP addresses from your ISP.

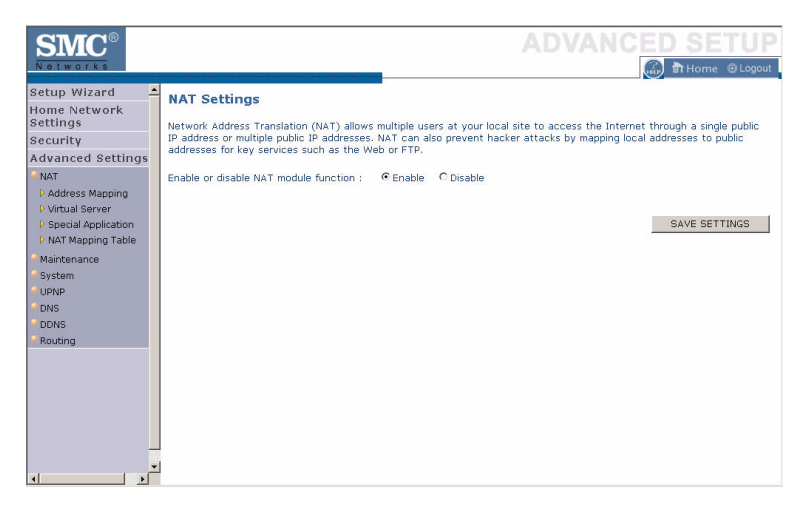

To use the NAT feature, check the **Enable** radio button and click **Save Settings**.

## **Address Mapping**

Network Address Translation (NAT) allows IP addresses used in a private local network to be mapped to one or more addresses used in the public, global Internet. This feature limits the number of public IP addresses required from the ISP and also maintains the privacy and security of the local network. We allow one public IP address to be mapped to a pool of local addresses.

| <b>SMC</b> <sup>®</sup>                                                                                                    | ADVANCED SETUP                                                                                                    |
|----------------------------------------------------------------------------------------------------|----------------------------------------------------------------------------------------------------|
| Setup Wizard<br>Home Network<br>Settings<br>Security<br>Advanced Settings                                                            | Address Mapping Network Address Translation (NAT) allows IP addresses used in a private local network to be mapped to one or more addresses used in a private local network to be mapped to one or more addresses used in the public. IP addresses required from the ISP and also maintains the privacy and security of the local network. We allow one public IP address to be mapped to a pool of local addresses. |
| Virtual Server     Virtual Server     Special Application     NAT Mapping Table     Maintenance     System     UPNP     DNS     DDNS | Global IP:0 0 0 0 s transformed as multiple virtual IPs<br>from 192.168.2 to 192.168.2 0<br>Note: Please make sure your DHCP server lease time is set to "Forever".                                                                                                    |
| Routing                                                                                                    |                                                                                                    |